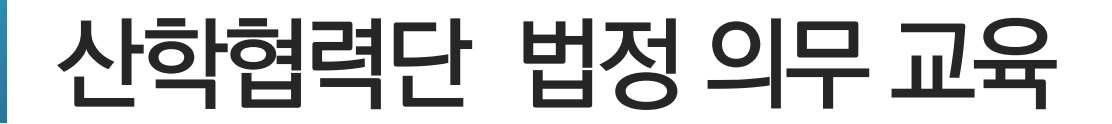

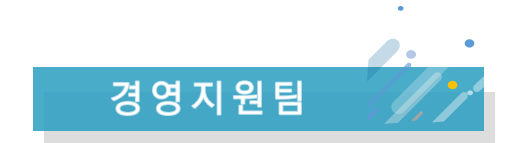

-

## **산학협력단 법정 의무 교육** (강의신청 방법 및 유의 사항)

2022.11.

eclass.sch.ac.kr

× +

순천향대학교 Ġ Google

♂ 순천향대학교 e-class

- REIG Google N NAVER 🚺 Adobe Creative Cl.

1. 크롬 활성화 후 https://eclass.sch.ac.kr/ 접속 (반드시 크롬으로 실행)

## 수강신청 시 주의사항

수강신청기간: 2022.11.14 - 2022.12.31

(\* 법정 필수교육으로 미수강자를 직접 연락예정 / 12.21~12.22)

2. 교육시간 인정범위 : 동영상의 학습시간 끝까지 시청해야만 인정

동영상 : 2022년 법정의무교육(총 6개, 교육자료 1부)

3. 대학 시스템을 활용한 온라인 교육(SCH-LMS)으로 진행되며, 미수강으로 인한 개인별 과태료가 발생되지 않도록 협조를 부탁 드립니다.

☎ 문의 : 041-530-4905 (경영지원팀)

2021.04.13

2020.12.02

매뉴얼

매뉴얼

정전에 따른 LMS 및 e-class 서비스 일시 중단 안내 일반

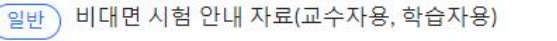

| 스튜디          | 오 예약             | 비교과 프로그램              | 공지사항                             | 이용안 <u>내</u>                                  | 로그인                                                                                                    |       |    |
|--------------|------------------|-----------------------|----------------------------------|-----------------------------------------------|----------------------------------------------------------------------------------------------------|-------|----|
| <b>○</b> 振口! | 오예약              | 비교과 프로그램              | 공지사항<br>은<br>전쟁<br>지원<br>접근      | 이용안내<br>5 통합 로그인<br>보라우저: Edge<br>불가 브라우저:Int | 로그인<br>2. 통합<br>·<br>·<br>·<br>·<br>·<br>·<br>·<br>·<br>·<br>·<br>·<br>·<br>·<br>·<br>·<br>·<br>·<br>·<br>· | 로그인 : | 클릭 |
| 2로           | <b>보니</b><br>매뉴얼 | 고고이즈게리스테미             | IL OI                            |                                               | +                                                                                                    |       |    |
| ۱۱.          | D2O 실시           | 간 강의중계시스템   <br>- 메드어 | 1<br>뉴 일                         |                                               | 2021.08.23                                                                                                  |       |    |
|              | 2020-25H         | 기신시가(700사) 하          | 스자요메니어                           |                                               | 2021.08.23                                                                                                  |       |    |
| 배뉴얼          | 2020-2억          | 기 실시간(ZOOM) 약         | ᆸᄭᅙ <mark></mark> ᆐᅲᄫ<br>ᄉᅚᅀᇜᄂᅅᅋ |                                               | 2020.08.28                                                                                                  |       |    |
| 베큐얼          | 2020-29          | 기 콘시간(ZOOM) 뽀         | ⊤시ᅙ 배፹ 칕 8                       | 3-1-1.                                        | 2020.08.28                                                                                                  |       |    |

기타 북마크

| 😾 순천향대학교 로그인 🛛 🗙       | +                                                                       |
|------------------------|-------------------------------------------------------------------------|
| ← → C ☆ 🔒 sso.sch.ac.  | kr/oa/au/auth?login_endpoint=oauth&retUrl=                              |
| 😾 순천향대학교 🕒 Google N N/ | AVER 🚺 Adobe Creative Cl 🐣 PPT 템플릿 스토어 🔟 Send Anywhere 🍞 시외버스예매 🚥 일반승차권 |

| SCH 순  |                |                  |
|--------|----------------|------------------|
| 교직원 ~  | 3. 순천향대학교 포탈 0 | 아이디, 비밀번호 입력 로그인 |
| 사번/학번  |                |                  |
| 비밀번호   |                |                  |
| 로:<br> | 그인             |                  |

아이디 찾기 / 비밀번호 재발급

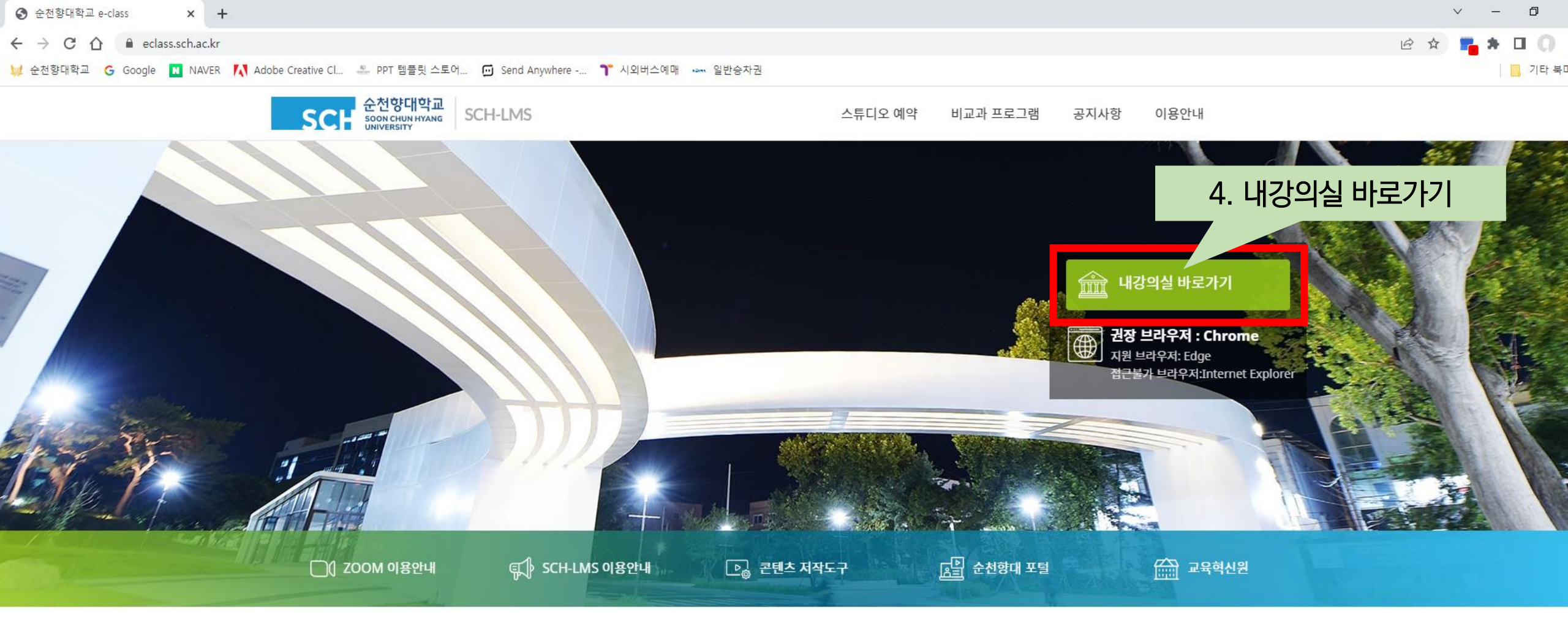

| 공지사항                                  | +          | 이용안내                    | +          |
|---------------------------------------|------------|-------------------------|------------|
| <b>전체</b> 일반                          |            | 전체 매뉴얼                  |            |
| 일반 통합학습플랫폼(SCH-LMS) 구축 안내             | 2021.08.25 | 매뉴얼 비대면 시험 매뉴얼          | 2021.12.02 |
| [일반] [필독] LMS(lms.sch.ac.kr) 운영 중단 안내 | 2021.08.11 | 매뉴얼) SCH-LMS 매뉴얼(학습자용)  | 2021.09.15 |
| 일반 정전에 따른 LMS 및 e-class 서비스 일시 중단 안내  | 2021.04.13 | 매뉴얼 020 실시간 강의중계시스템 매뉴얼 | 2021.08.23 |
| 일반 비대면 시험 안내 자료(교수자용, 학습자용)           | 2020.12.02 | 매뉴얼) SCH-LMS 매뉴얼(교수자용)  | 2021.08.23 |

| S দ০া페০ন × +                                                                  |                 |           |              |                |         |         |                |                      |            | v – 0            |
|-------------------------------------------------------------------------------|-----------------|-----------|--------------|----------------|---------|---------|----------------|----------------------|------------|------------------|
| ← → C △ ● eclass.sch.ac.kr/mypage                                             |                 |           |              |                |         |         |                |                      | Ê          | * 📲 🕈 🗆 🕠        |
| 🙀 순천향대학교 🌀 Google 🔃 NAVER 🚺 Adobe Creative Cl 🐣 PPT 템플릿 스토어 💮 Send Anywhere * | 🍞 시외버스예매 🐭 일반승  | 차권        |              |                |         |         |                |                      |            | 기타 북             |
| SCH SOON CHUN HYANG SCH-LMS                                                   |                 |           | 스튜디오 예약      | 비교과 프          | 로그램     | 공지사항    | 이용안내           | 배우수 ▼                |            |                  |
| 학기선택 ~ 기본 학기                                                                  |                 |           |              |                |         |         |                |                      |            | 🖮 캘린더 바로가기       |
| 나의 과목 9                                                                       |                 |           |              |                |         |         |                |                      | 모두         | 펼치기 ▼ 모두 접기 ▲    |
| ✓ 2021-1학기 소방안전교육(훈련)<br>기본학기   강종남 교수                                        | <b>1</b><br>동영상 | 0<br>화상강의 | ()<br>스마트 출결 | 0<br>과제        | 1<br>퀴즈 | 0<br>토론 | <b>2</b><br>자료 | 0<br>공지              | 0<br>강의자료실 | 과목 흠 바로가기 →      |
| ✓ 2022-1학기 소방안전교육(훈련) 자료<br>기본학기   강종남 교수                                     | <b>1</b><br>동영상 | 0<br>화상강의 | )<br>스마트 출결  | <b>1</b><br>과제 | 0<br>퀴즈 | 0<br>토론 | 1<br>자료        | <mark>2</mark><br>공지 | 0<br>강의자료실 | <u>과목흠바로가기</u> → |
| ✓ 2022-2학기 소방안전교육 자료<br>기본 학기   조영창 교수 외 1 명                                  | <b>1</b><br>동영상 | 0<br>화상강의 | ()<br>스마트 출결 | 0<br>과제        | 1<br>퀴즈 | 0<br>토론 | 1<br>자료        | 5. 과목                | · 홈 바로:    | 가기 클릭            |
| ✓ 2022년 산학협력단 법정의무교육<br>기본학기   남성우 교수                                         | <b>5</b><br>동영상 | 0<br>화상강의 | 0<br>스마트 출결  | 0<br>과제        | 0<br>퀴즈 | 0<br>토론 | 1<br>자료        | 0<br>공지              | 0<br>강의자료실 | 과목흠 바로가기 →       |
| ✓ 2022년 장애인식개선교육(통합콘텐츠)-직원C<br>기본 학기   추승희 교수                                 | <b>1</b><br>동영상 | 0<br>화상강의 | 0<br>스마트 출결  | 0<br>과제        | 0<br>퀴즈 | 0<br>토론 | 0<br>자료        | 0<br>공지              | 0<br>강의자료실 | 과목흠 바로가기 →       |

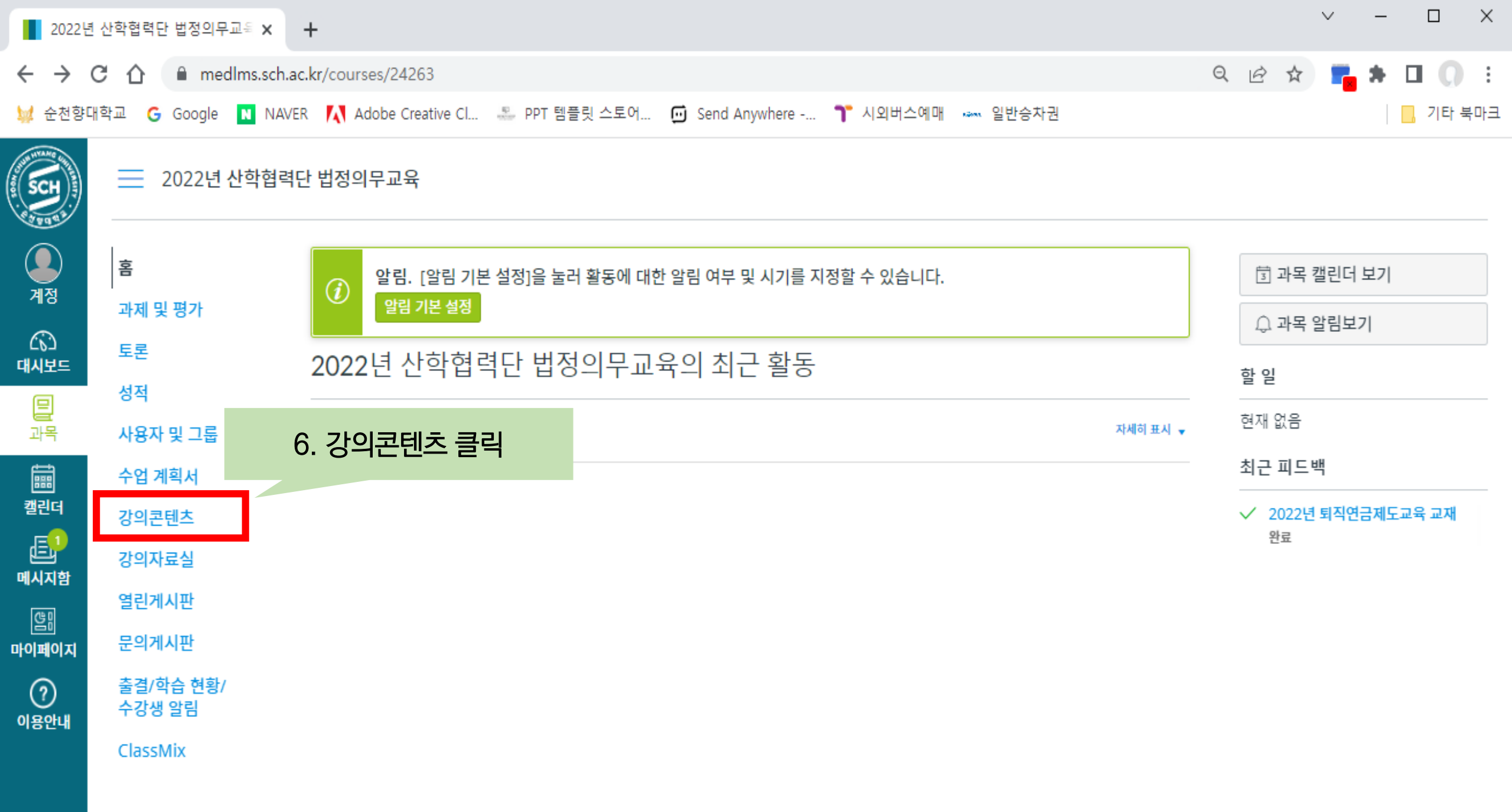

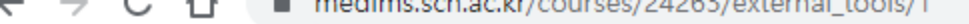

🛛 Ġ Google 🔃 NAVER 🚺 Adobe Creative Cl... 🚢 PPT 템플릿 스토어... 🔟 Send Anywhere -... 🍞 시외버스예매 🚥 일반승차권 🚽 순천향대학교

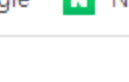

\_

2022년 산학협력단 법정의무교육 > 2022년 산학협력단 법정의무교육

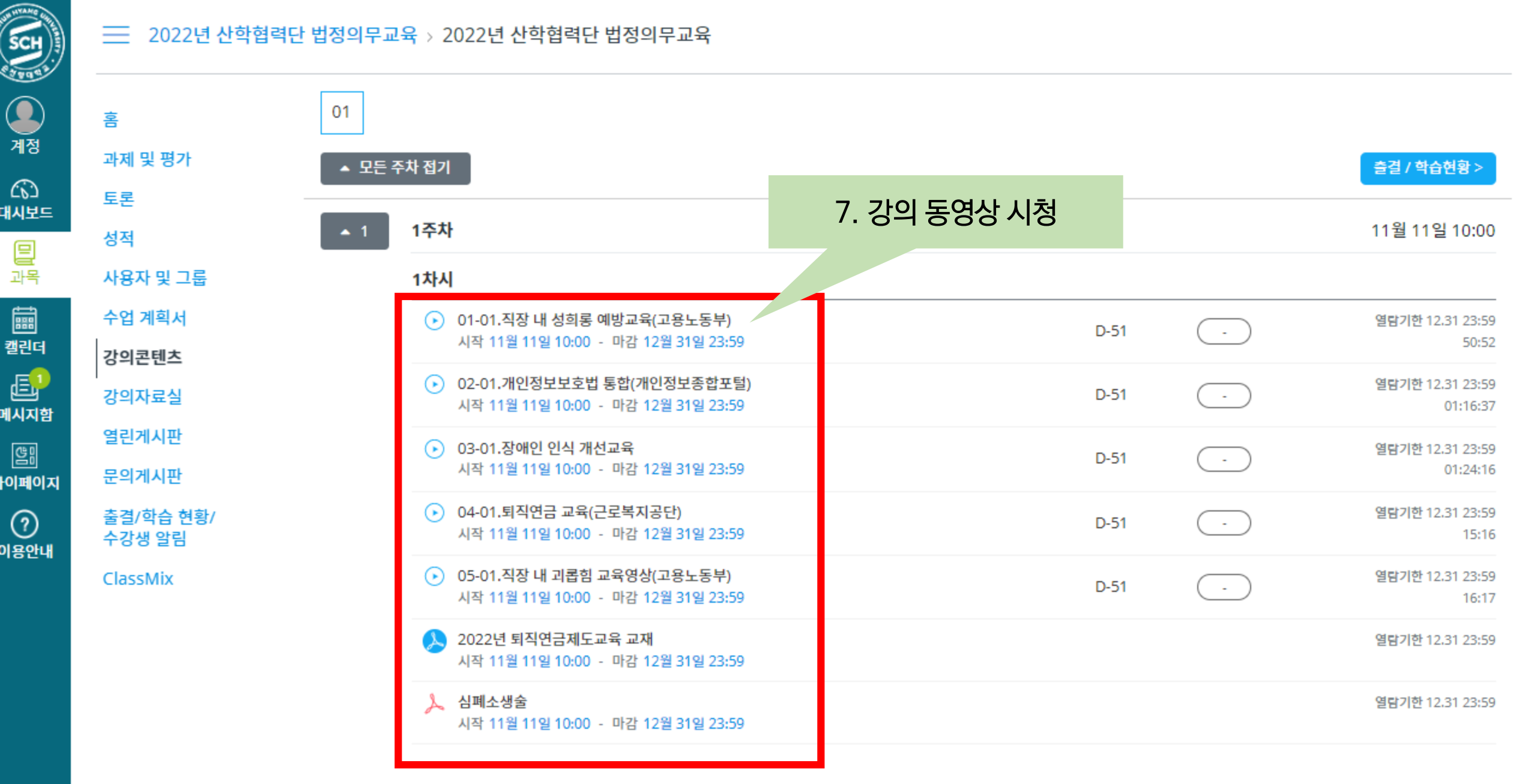

ч 🗠 ж 💼 🖷

.....

📃 기타 북마

:

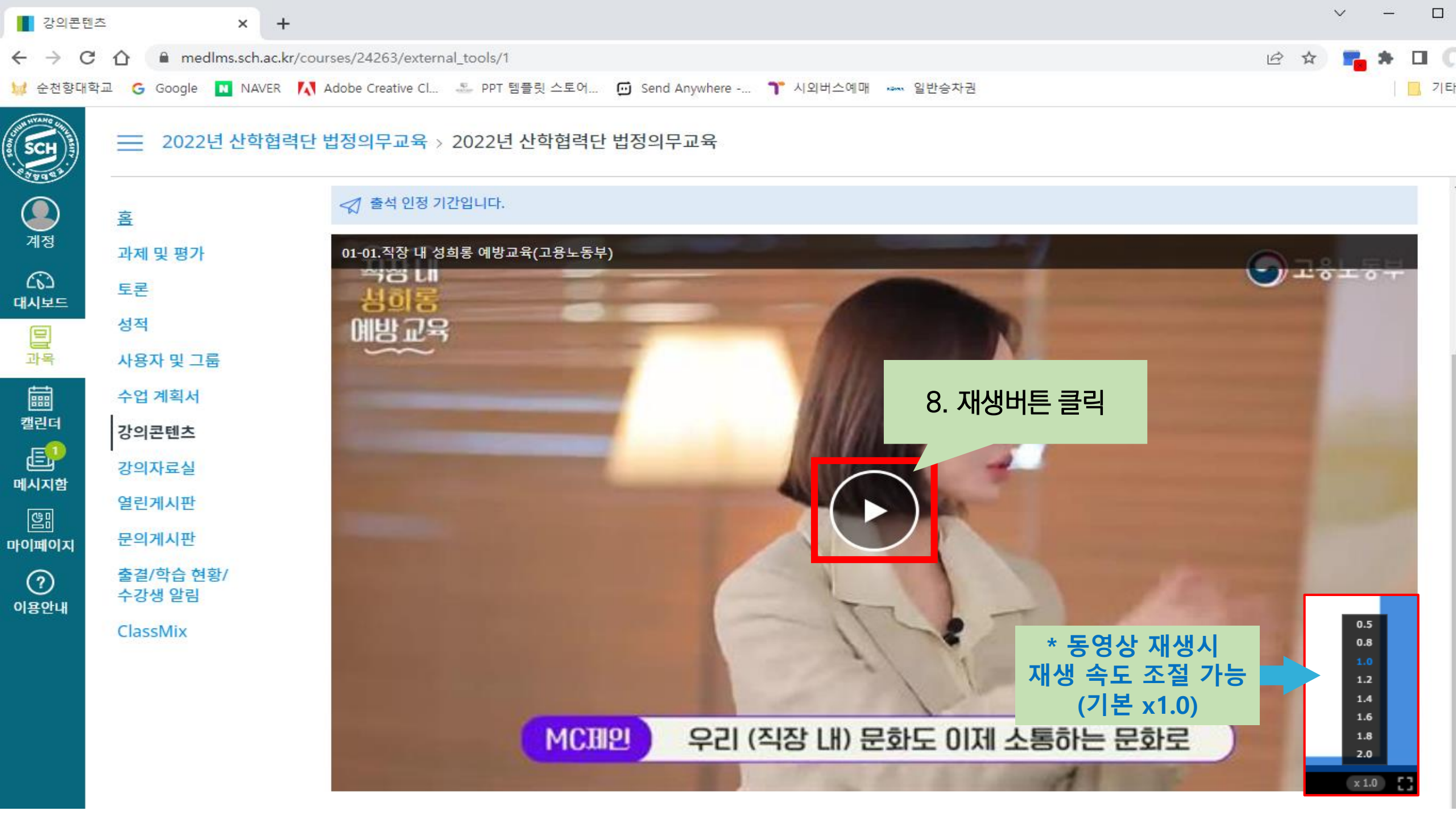

## 학습 진행 상태 및 이수완료(출석) 확인 방법(1)

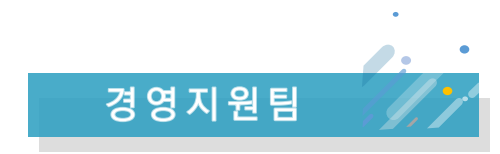

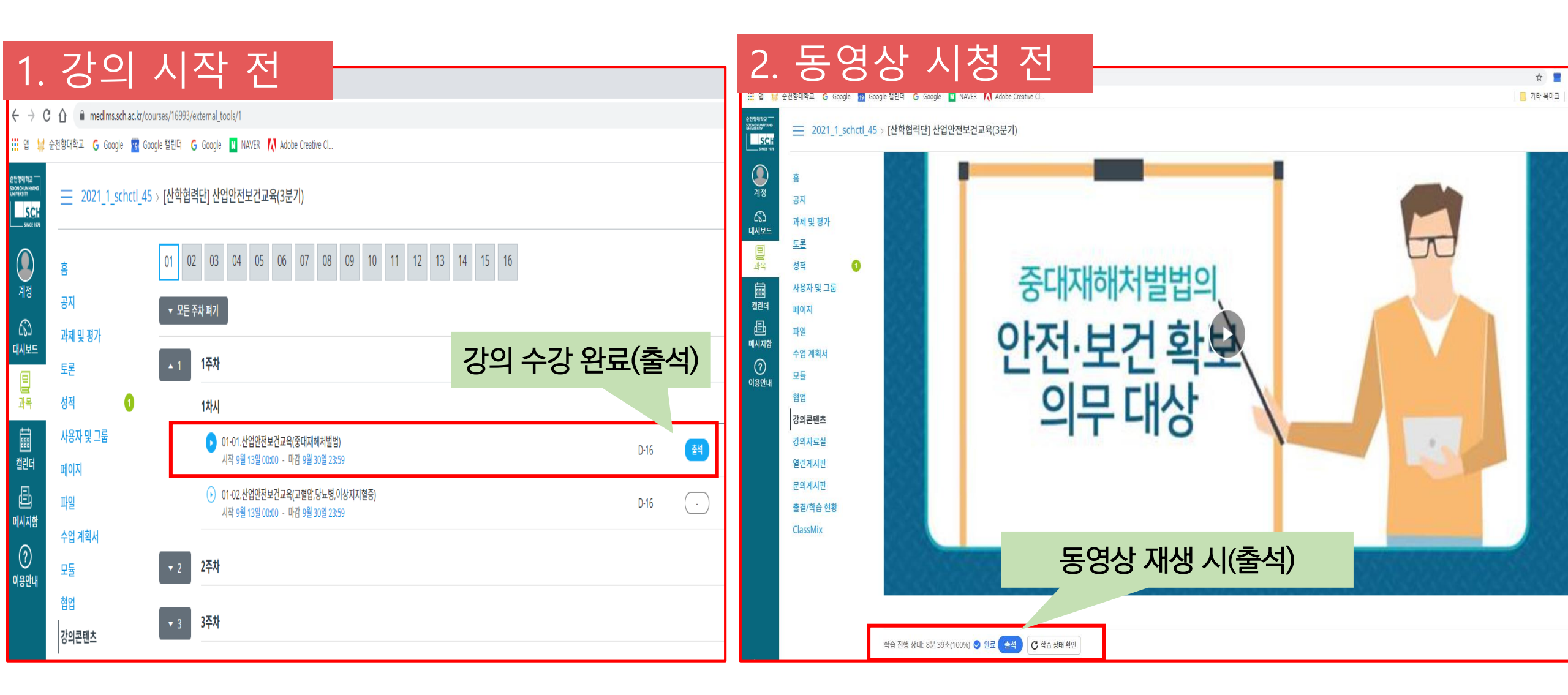

## 학습 진행 상태 및 이수완료(출석) 확인 방법(2)

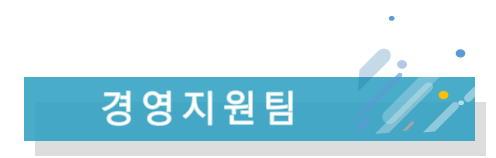

| 3. 출         | 결/학습현황                                    | 조회                               |                                  |                                     |       |        |          |                       |  |  |  |
|--------------|-------------------------------------------|----------------------------------|----------------------------------|-------------------------------------|-------|--------|----------|-----------------------|--|--|--|
| 출결/학습        | 는 현황/ 수강생 알림 × +                          |                                  |                                  |                                     |       |        |          | ~ - □ >               |  |  |  |
| ← → C        | 🔒 medlms.sch.ac.kr/c                      | ourses/24263/extern              | al_tools/5                       |                                     |       |        | 6 \$     | 🐾 * 🗆 🕡               |  |  |  |
| 😡 순천향대혁      | 학교 G Google N NAVER 🚺                     | Adobe Creative Cl                | 🐣 PPT 템플릿 스!                     | 토어 🔟 Send Anywhere 🍞 시외버스예매 🚥 일반승차권 |       |        |          | 기타 북마                 |  |  |  |
| SCH SCH      | 글 2022년 산학협력단 법정의무교육 > 2022년 산학협력단 법정의무교육 |                                  |                                  |                                     |       |        |          |                       |  |  |  |
| <b>এ</b> ব্ব | 홈                                         | 출석 0   지각 0   경<br>학습 완료 상태 : 완료 | 년석 0 │ 미결 5 │ 0<br>1 │ 미완료 6 │ 예 | 예정 0<br>정 0                         | 2. ਵ  | 돌결현황 획 | 확인       |                       |  |  |  |
|              | 과제 및 평가                                   | 주차                               | 차시                               | 학습 제목                               | 학습 유형 | 학습 현황  | 출결 현황    | 상세이력                  |  |  |  |
| 대시보드         | 토론                                        |                                  |                                  | 01-01.직장 내 성희롱 예방교육(고용노동부)          | 동영상   | -      | -        | ◎ 보기                  |  |  |  |
| 밑            | 성적                                        |                                  |                                  | 02-01.개인정보보호법 통합(개인정보종합포털)          | 동영상   | -      | -        | <ul><li>호보기</li></ul> |  |  |  |
| 과목           | 사용자 및 그룹                                  |                                  |                                  | 03-01.장애인 인식 개선교육                   | 동영상   | -      | -        | ◎ 보기                  |  |  |  |
|              | 수업 계획서                                    | 01 1주차                           | 1차시                              | 04-01.퇴직연금 교육(근로복지공단)               | 동영상   | -      | -        | ◎ 보기                  |  |  |  |
| 캘린더          | 강의콘텐츠                                     |                                  |                                  | 05-01.직장 내 괴롭힘 교육영상(고용노동부)          | 동영상   | -      | -        | ◎ 보기                  |  |  |  |
| (트)<br>메시지함  | <sup>강의자</sup> 1. 강의 콘턴                   | 비츠 클릭                            |                                  | 2022년 퇴직연금제도교육 교재                   | PDF   | ♥ 완료   | 출결 대상 아님 | <ul><li>호기</li></ul>  |  |  |  |
| <u>en</u>    | 열린게~~~                                    |                                  |                                  | 심폐소생술                               | PDF   | -      | 출결 대상 아님 | ◎ 보기                  |  |  |  |
| 마이페이지        | 문의게시                                      |                                  |                                  |                                     |       |        |          |                       |  |  |  |
| ?   이용안내     | 출결/학습 현황/<br>수강생 알림                       |                                  |                                  |                                     |       |        |          |                       |  |  |  |

ClassMix